### Инструкция по регистрации на республиканский методический конкурс «Pro.Методические задачи»

1. На главной странице сайта БУ ЧР ДПО «Чувашский республиканский институт образования» Минобразования Чувашии (http://www.chrio.cap.ru) найдите баннер

«Дистанционное повышение квалификации»

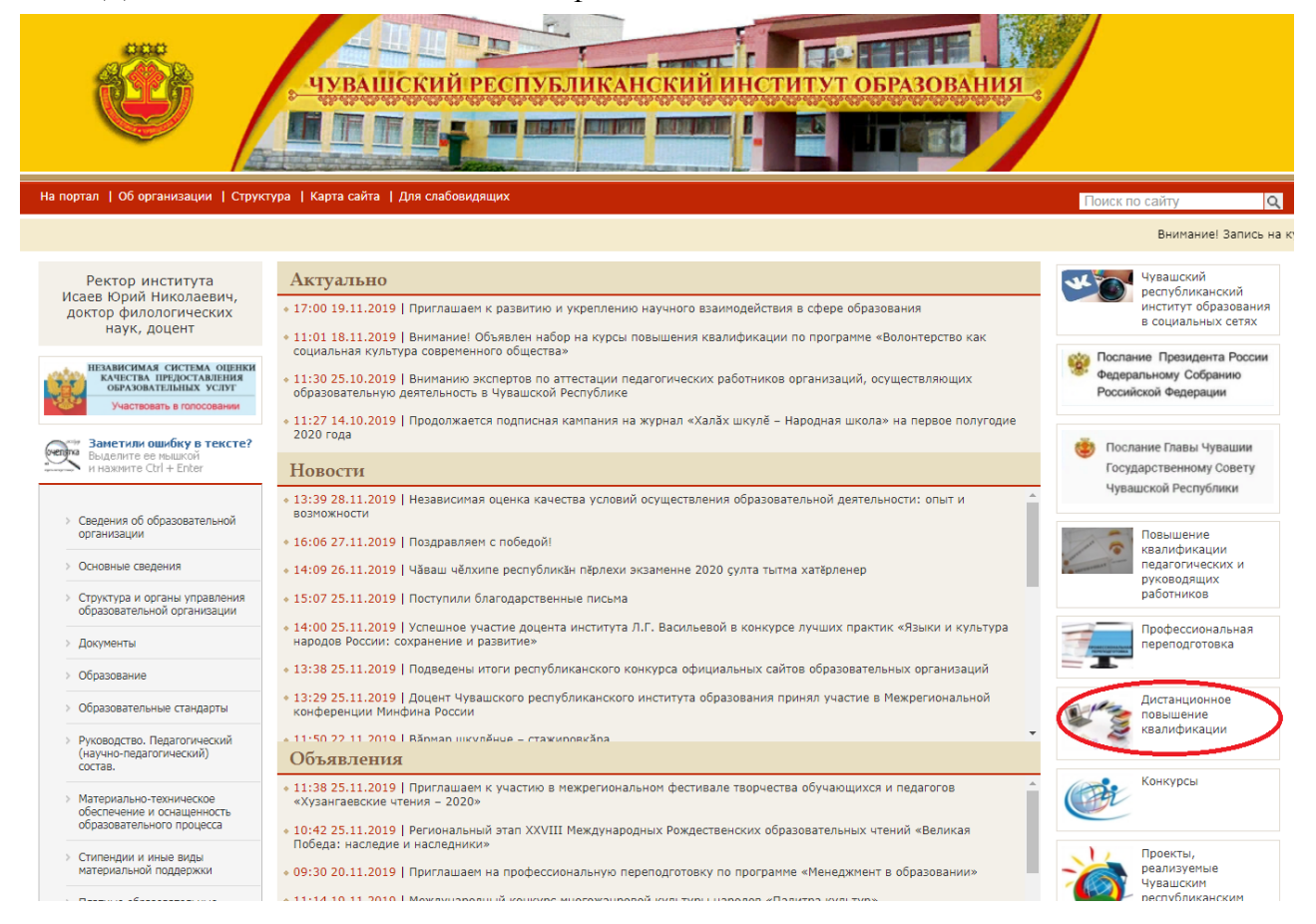

#### 2. В правом верхнем углу экрана нажмите на «Вход» (указано стрелочкой)

| СДО БУ ЧР ДПО "ЧРИО" Минобразования Чувашии Русский (ги) 👻                                                                |                                                         |  |               |                                                                                  | Вы не вошли в систему (Вход) |         |        |         |  |
|----------------------------------------------------------------------------------------------------|---------------------------------------------------------|--|---------------|----------------------------------------------------------------------------------|------------------------------|---------|--------|---------|--|
| Чаваш Республикин верену институке<br>Чувашской республиканским институ образования<br>Оборазовованияе<br>через всю жизнь |                                                         |  |               |                                                                                  |                              |         |        | 4       |  |
| ОСНОВНОЕ МЕНЮ                                                                                                    | Категории курсов                                        |  |               | Система дистанционного обучения БУ ЧР ДПО<br>"Чувашский республиканский институт |                              |         |        |         |  |
| 🖶 Новости сайта                                                                                                    |                                                         |  |               | образования" Минобразования Чувашии                                              |                              |         |        |         |  |
| 📥 НАВИГАЦИЯ                                                                                                    | Направление математического образования<br>(9)          |  | 🛗 КАЛЕНДАРЬ 🔷 |                                                                                  |                              |         |        |         |  |
| В начало                                                                                                    | Направление управления развитием общего и               |  |               | н                                                                                | оябрь 2                      | 019     |        | •       |  |
| 🖶 Новости сайта<br>Курсы                                                                                                  | профессионального образования (7)                       |  | Пн            | BT Cp                                                                            | Цt                           | Ωτ<br>1 | 2<br>2 | Bs<br>3 |  |
|                                                                                                    | Направление дошкольного образования                     |  | 4             | 5 6                                                                              | 7                            | 8       | 9      | 10      |  |
|                                                                                                    | и направление дошкольного образования (6)               |  | 18            | 19 20                                                                            | 21                           | 22      | 23     | 24      |  |
|                                                                                                    | Направление филологии (21)                              |  | 25            | 26 27                                                                            | 28                           | 29      | 30     |         |  |
|                                                                                                    | Направление социально-экономических дисциплин и         |  |               |                                                                                  |                              |         |        |         |  |
|                                                                                                    | Р ТЕХНОЛОГИИ (13)                                       |  |               |                                                                                  |                              |         |        |         |  |
|                                                                                                    | » Направление педагогики и практической психологии (15) |  |               |                                                                                  |                              |         |        |         |  |
|                                                                                                    | · · · · · · · · · · · · · · · · · · ·                   |  |               |                                                                                  |                              |         |        |         |  |

3. В правом нижнем углу экрана нажмите на «Создать учетную запись»

## Вы в первый раз на нашем сайте?

# Для доступа к курсу Вам необходимо создать учетную запись на сайте.

#### Пошаговая инструкция:

- 1. Заполните новую учетную запись (форму, содержащую данные о Вас).
- 2. На Ваш е-mail будет отправлено письмо .
- 3. Прочитайте письмо и проследуйте по ссылке, которую оно содержит.
- 4. Учетная запись будет подтверждена и система Вас идентифицирует.
- 5. Выберите заинтересовавший Вас курс.
- 6. Если для записи на курс требуется знание кодового слова, учитель сообщит его Вам.
- 7. Итак у Вас появился полный доступ к курсу: с этого момента Вы будете пользоваться своим
  - пользовательским именем и паролем, чтобы попасть на него.

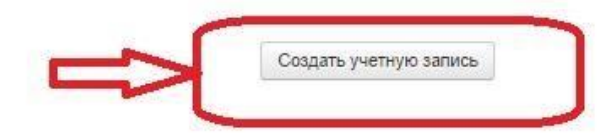

- 4. Заполните все поля. Далее жмите на «Сохранить». Особое внимание обратите на корректность адреса электронной почты. На электронную почту, которую вы указали при регистрации придет письмо для авторизации.
- 5. Войдите в почтовый ящик, откройте письмо от «Администратор СДО ЧРИО», перейдите по ссылке, которая расположена в середине письма.
- 6. Кликнув на «Курсы» необходимо выбрать «Направление математического образования».

СДО БУ ЧР ДПО "ЧРИО" Минобразования Чувашии – Русский (ru) 🔻

| Ö  | Чёваш Республикин вёренў институчё<br>Чувашский республиканский институт образования<br>Образование<br>через всю жизнь |         |                                                                              |
|----|----------------------------------------------------------------------------------------------------|---------|------------------------------------------------------------------------------|
|    | ОСНОВНОЕ МЕНЮ                                                                                                    |         | Категории курсов                                                             |
|    | 🔁 Новости сайта                                                                                                    |         | ▼ Свернуть всё                                                               |
|    | 📥 НАВИГАЦИЯ                                                                                                    |         | <ul> <li>Направление математического образования</li> </ul>                  |
|    | В начало                                                                                                    |         | Направление управления развитием общего и                                    |
|    | 🡼 Новости сайта<br>🕨 Курсы                                                                                             |         | профессионального образования л                                              |
|    |                                                                                                    |         | <ul> <li>Направление дошкольного образования</li> </ul>                      |
|    |                                                                                                    |         | Направление филологии (21)                                                   |
|    |                                                                                                    |         | Направление социально-экономических дисциплин и                              |
|    |                                                                                                    |         | Р ТЕХНОЛОГИИ (13)                                                            |
|    |                                                                                                    |         | <ul> <li>Направление педагогики и практической психологии (15)</li> </ul>    |
|    |                                                                                                    |         | Направление специального (коррекционного) и инклюзивного<br>образования (15) |
|    |                                                                                                    |         | Направление естественнонаучных дисциплин и                                   |
| 7. | Далее кликаем на «Ре                                                                                                   | спублин | канский дистанционный конкурс «Pro.Методические                              |

задачи». Вводим кодовое слово «Конкурс2019»

| го образования 🕨 "Pro.Meтодические задачи" 🕨 Записаться на курс 🕨 Настройка записи на курс         |  |  |  |  |  |  |  |
|----------------------------------------------------------------------------------------------------|--|--|--|--|--|--|--|
| Настройка записи на курс<br>© Республиканский дистанционный конкурс "Pro.Mетодические задачи"      |  |  |  |  |  |  |  |
| <ul> <li>Рго.Методические задачи</li> <li>Кодовое слово Конкурс2019</li> <li>✓ Показать</li> </ul> |  |  |  |  |  |  |  |
| Записаться на курс                                                                                 |  |  |  |  |  |  |  |

- 8. Обязательно необходимо пройти регистрацию на конкурс, пройдя по ссылке «Регистрация на конкурс».
- 9. Необходимо ознакомиться с положением о конкурсе.
- 10. Прикрепление конкурсных материалов производится в поле «Материалы конкурса».

**ВАЖНО!!!** Многие педагоги уже зарегистрированы в системе дистанционного обучения. Если при регистрации выходит запись **«Этот адрес электронной почты уже зарегистрирован»**, то для того, чтобы войти в систему нужно будет вспомнить «логин» и «пароль» или восстановить пароль.

| Чаваш Республикин вёренў институчё<br>Чувашский республиканский институт образования<br>Образование |                                                                |
|----------------------------------------------------------------------------------------------------|----------------------------------------------------------------|
| через всю мизнь                                                                                     |                                                                |
| В начало 🕨 Вход 🕨 Новая учетная з                                                                   | апись                                                          |
| Новая учетная запі                                                                                  | ЛСЬ                                                            |
| 🝷 Выберите имя пользоват                                                                            | еля и пароль                                                   |
| Deruut                                                                                              | Ланный региссионалов амагся. Выборите другой                   |
| Логин                                                                                               | данный логин уже истользуется, высерите другой.                |
|                                                                                                    | 11111                                                          |
|                                                                                                    | Пароль должен содержать символов - не менее 6                  |
| Пароль*                                                                                             | Показать                                                       |
| -Заполните информацию                                                                               | о себе                                                         |
| Адрес электронной почты 🌂                                                                           | Этот адрес электронной почты уже зарегистрирован Новый пароль? |
|                                                                                                    | vera.n.1975@mail.ru                                            |

Для восстановления пароля кликаем на «Забыли логин или пароль» и вводим корректный адрес электронной почты:

| Чаваш Республикин вёрену институчё             |                         |                                                                          |
|------------------------------------------------|-------------------------|--------------------------------------------------------------------------|
| Чувашский республиканский институт образования |                         |                                                                          |
| через всю жизнь                                |                         |                                                                          |
| В начало 🕨 Вход на сайт                        |                         |                                                                          |
|                                                |                         |                                                                          |
|                                                |                         |                                                                          |
|                                                | Bx                      | код                                                                      |
|                                                |                         |                                                                          |
|                                                | Логин                   | vora p 1075                                                              |
|                                                |                         | vera.n. 1975                                                             |
|                                                | Пароль                  |                                                                          |
|                                                | 22004                   |                                                                          |
|                                                | Sallow                  |                                                                          |
|                                                |                         | лод                                                                      |
|                                                | Забыли логи             | ін или пароль?                                                           |
| В Ваше                                         | м браузере должен бы    | ыть разрешен прием cookies 🔝                                             |
|                                                |                         |                                                                          |
|                                                |                         | , , , , , , , , , , , , , , , , , , ,                                    |
| Чаваш Республикин вёрену институчё             |                         |                                                                          |
| Чувашский республиканский институт образования |                         |                                                                          |
| через всю жизнь                                |                         |                                                                          |
| В начало 🕨 Вход 🕨 Восстановление               | забытого пароля         |                                                                          |
|                                                | ·                       |                                                                          |
|                                                |                         | Для сброса пароля укажите ниже Вац<br>данных, на Ваш адрес электронной г |
|                                                |                         | доступа.                                                                 |
| Поиск по логину                                |                         |                                                                          |
| Dorwy                                          |                         |                                                                          |
| Лин                                            | 11111                   |                                                                          |
|                                                | Lloŭzu                  |                                                                          |
|                                                | Паити                   |                                                                          |
| Поиск по адресу электрон                       | ной почты               |                                                                          |
| Адрес электронной почты                        | vera n 1975@mail.ru     |                                                                          |
|                                                | i ani i si si ginai. Iu |                                                                          |
|                                                | Найти                   |                                                                          |
|                                                |                         |                                                                          |

Далее открываем электронную почту и выбираем новое письмо от «Администратор СДО ЧРИО». Переходим по ссылке, обращаем внимание на указанный логин и вводим новый пароль. Далее действуем, начиная с пункта 6 данного письма.